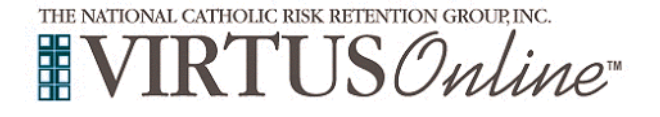

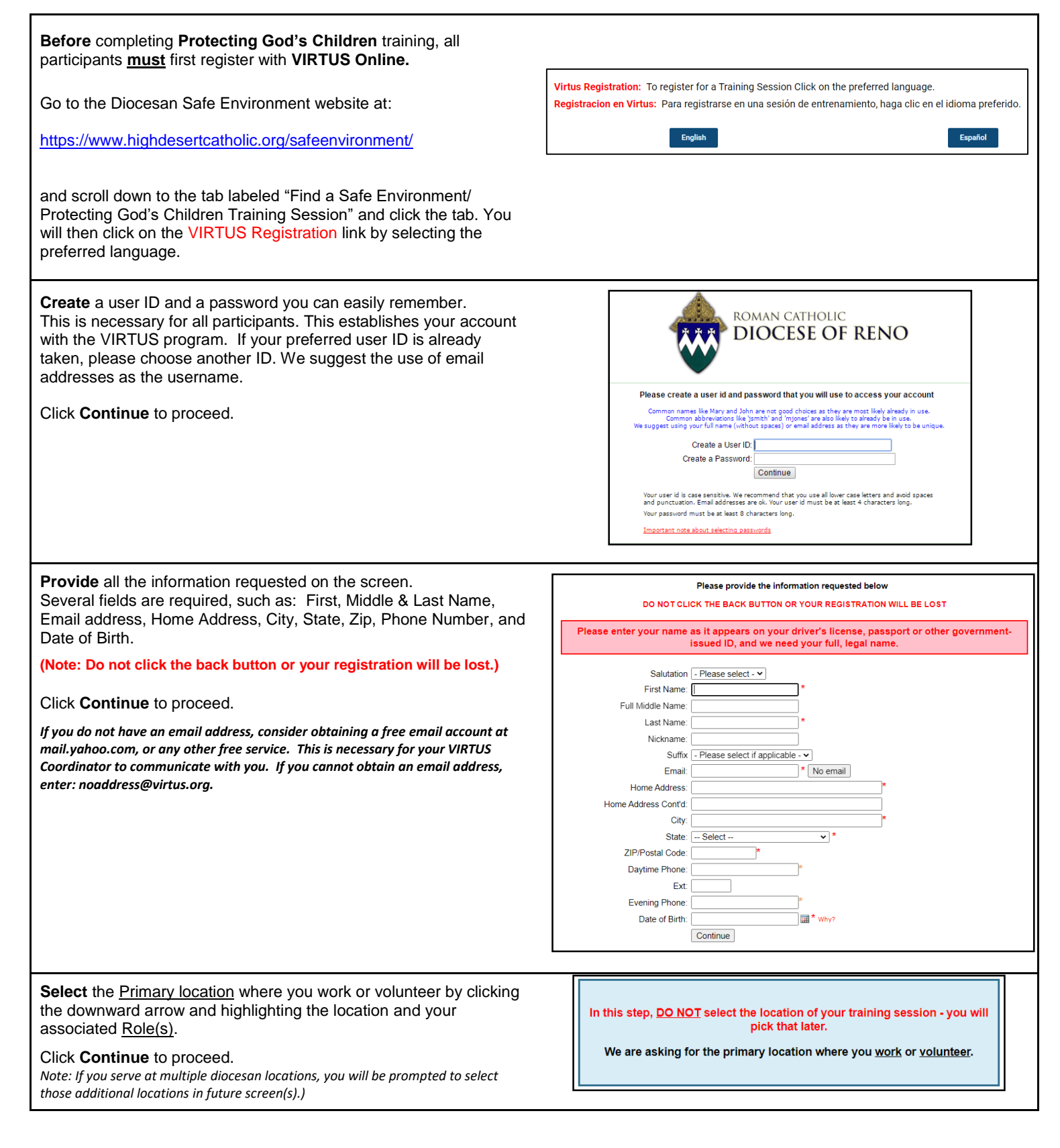

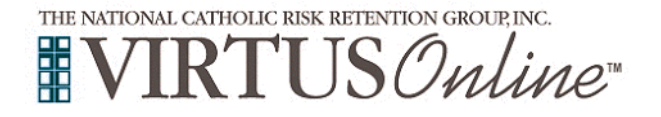

|                                                                                                    | Please select the primary location where you <u>work</u> or <u>volunteer</u> . Location: [immaculate Conception (Sparks) v]               |
|----------------------------------------------------------------------------------------------------|----------------------------------------------------------------------------------------------------|
|                                                                                                    | Please check all that apply. You must select at least one role.                                                                           |
|                                                                                                    | you perform at least one primary role                                                                                                    |
|                                                                                                    | Employee (Parish/Parochiai)                                                                                                    |
|                                                                                                    | (Diocesan/Eparchial)                                                                                                    |
|                                                                                                    | Volunteer                                                                                                    |
|                                                                                                    | Priest                                                                                                    |
|                                                                                                    | Deacon     Candidate for ordination                                                                                                    |
|                                                                                                    | Educator                                                                                                    |
|                                                                                                    |                                                                                                    |
|                                                                                                    | Please select any additional roles you<br>perform at this location                                                                        |
|                                                                                                    | Seminarian                                                                                                    |
|                                                                                                    | If you have a title please enter it below.<br>If you do not have a title, please briefly describe what you do.                            |
|                                                                                                    | Title or Position of Service: Continue Continue                                                                                           |
|                                                                                                    |                                                                                                    |
| <b>Your</b> selected location(s) and role(s) are displayed on the screen.<br>Select <u>YES</u> , if you need to add secondary/additional locations and roles |                                                                                                    |
|                                                                                                    |                                                                                                    |
| Otherwise, if your list of locations is complete, select <b>NO</b> .                                                                                         | You have chosen following locations and roles:                                                                                            |
|                                                                                                    |                                                                                                    |
|                                                                                                    | • Volunteer 🗸                                                                                                    |
|                                                                                                    |                                                                                                    |
|                                                                                                    | Are you associated with any other locations?                                                                                              |
|                                                                                                    | YES NO                                                                                                    |
|                                                                                                    |                                                                                                    |
| Please answer Yes or No to the three questions presented.                                                                                                    | Are you a parent or guardian of a child under 18?                                                                                         |
| Are you a parent or guardian of a child under 18?                                                                                                    | ○ Yes<br>○ No                                                                                                    |
| Do you interact with, work with or come into contact with minors<br>and/or vulnerable adults of this archdiocese/diocese/religious<br>organization?          | Do you interact with, work with or come into contact with minors of this<br>archdiocese/diocese/religious organization?                   |
| Do you interact with, work with or come into contact with vulnerable adults of this archdiocese/diocese/religious organization?                              | Do you interact with, work with or come into contact with vulnerable adults of this archdiocese/diocese/religious organization?           |
| Do you manage, supervise or oversee employees or volunteers on behalf of this archdiocese/diocese/religious organization in any capacity?                    | Do you manage, supervise or oversee employees or volunteers on behalf of this archdiocese/diocese/religious organization in any capacity? |
|                                                                                                    | Continue                                                                                                    |
| Click <b>Continue</b> to proceed.                                                                                                    |                                                                                                    |

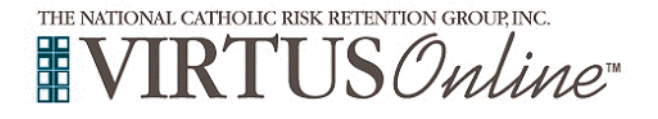

| All registrants must please read the Letter from Bishop                                                                                         | Letter from Bishop Mueggenborg                                                                                                    |
|----------------------------------------------------------------------------------------------------|----------------------------------------------------------------------------------------------------|
| Mueggenborg.                                                                                                    | ≡ letter from bisho 1 / 1   - 48% +   ⊡ <> ±                                                                                                    |
| To proceed, please check the box and provide your <b>electronic signature</b> and <b>today's date</b> .<br>Click <b>Continue</b> to proceed.    | Image: State State Sta |
|                                                                                                    | Problems viewing PDF? <u>Download</u> Problems viewing PDF? <u>Download</u> Problems viewing PDF? <u>Download</u> Problems viewing PDF? <u>Download</u>                                                                                                    |
|                                                                                                    |                                                                                                    |
|                                                                                                    | Please provide an electronic acknowledgement to confirm you have read this document. Full Name (first, middle and last)*. Today's Date*: Continue                                                                                                    |
| All registrants must please read the Policy on Sexual Misconduct                                                                                | Policy on Sexual Misconduct - Diocese of Reno                                                                                                    |
| - Diocese of Reno.<br>To proceed, please check the box and provide your electronic<br>signature and today's date.<br>Click Continue to proceed. | <form></form>                                                                                                    |

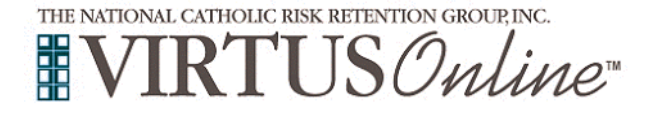

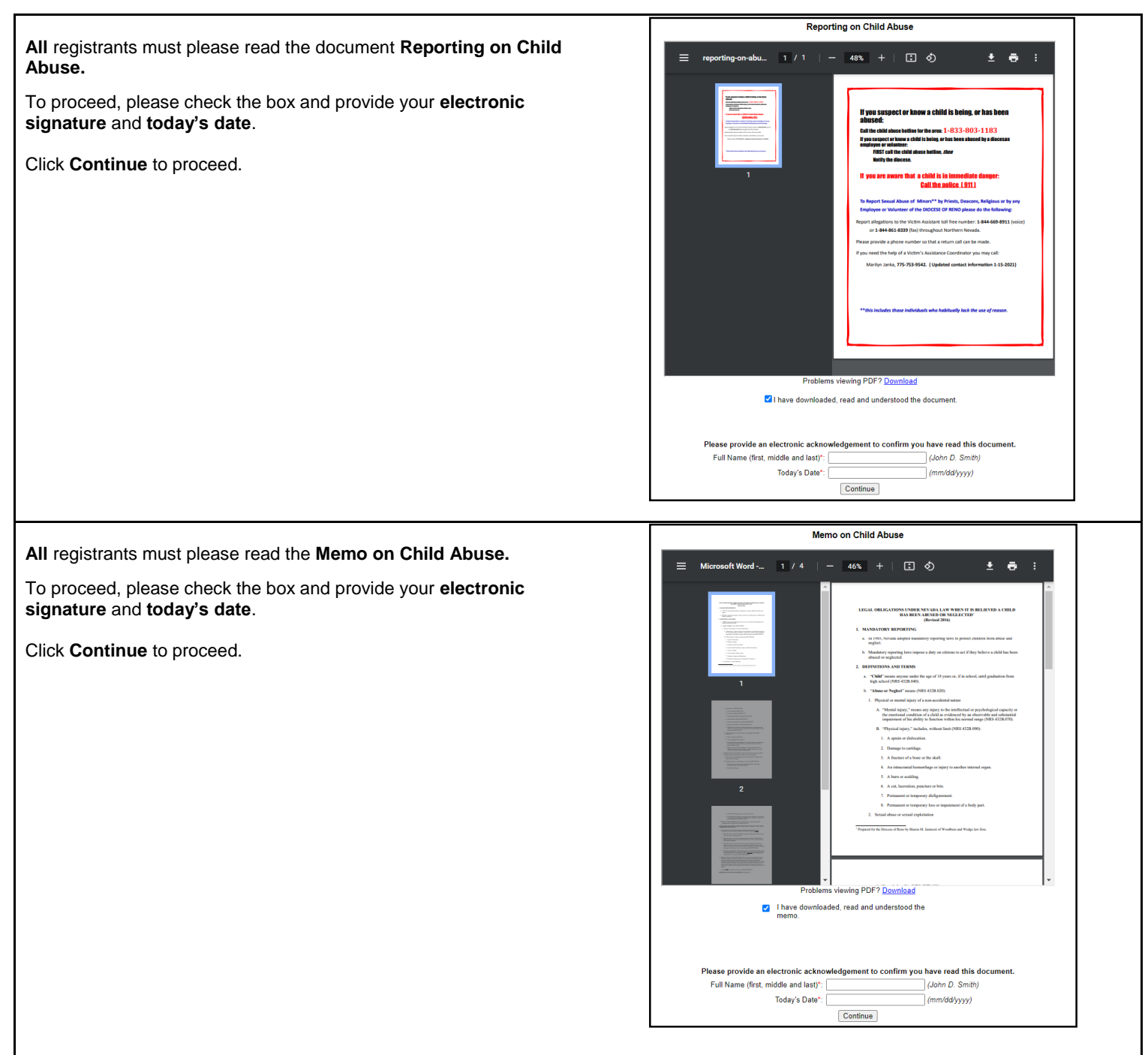

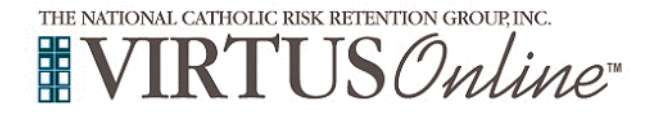

|                                                                                                    | Memo on Elder Abuse                                                                                                    |
|----------------------------------------------------------------------------------------------------|----------------------------------------------------------------------------------------------------|
| All registrants must please read the Memo on Elder Abuse.                                                                            | = Microsoft Word - 1 / 5   − 46% +   [] δ) 🕴 👼 :                                                                                                    |
| To proceed, please check the box and provide your electronic                                                                         |                                                                                                    |
| signature and today's date.                                                                                                    | Except and the second second sec      |
| Click <b>Continue</b> to proceed                                                                                                    | Advances in al ciplanica: Papabilita per borne, instante en espera en per la ciplanica en per la ciplanica en per la cipl      |
|                                                                                                    | The large protocols with the data process and induced presents for anomators of definence in this<br>means, fail stars with the data of a suspendence of the data starget on of parameter<br>process.                                                                                                    |
|                                                                                                    | An adia provise where the active server the interface of the server for a week and servers the server of the server data and the server of the server data and the server of the server data and the server of the servers the server of the server of the ser |
|                                                                                                    | definition     definition     d      |
|                                                                                                    | Alter same vidå     Ans same vidå     Ans same vidå     Ans same vidå     Ans same vidå     Ans same vidå     Ans same vidå     Ans same vidå     Ans same vidå     Ans same vidå     Ans same vidå     Ans same vidå     Ans same vidå     Ans same vidå                                                                                                    |
|                                                                                                    | Provide a first mean set of the set of the set of       |
|                                                                                                    | Sampla fa sin du fu paras or     sente a service a service a       |
|                                                                                                    | All channes and generation of the second second sec |
|                                                                                                    |                                                                                                    |
|                                                                                                    | Problems viewing PDF? Download                                                                                                    |
|                                                                                                    | I have downloaded, read and understood the memo.                                                                                                    |
|                                                                                                    |                                                                                                    |
|                                                                                                    | Disease servide as alestarily estimated and an effective to a strategy of the                                                                                                    |
|                                                                                                    | Full Name (first, middle and last):                                                                                                    |
|                                                                                                    | loday s Uate" (mm/dd/yyyy)<br>Continue                                                                                                    |
|                                                                                                    |                                                                                                    |
| Please answer Ves or No to                                                                                                    |                                                                                                    |
| Please answer fes of No to.                                                                                                    | Have you had a background check in the past five years for the Diocese of Reno?                                                                                                    |
| Have you had a background check in the past five years for the                                                                       | have you had a background check in the past five years for the blocese of Keno:                                                                                                    |
| Diocese of Reno?                                                                                                    | YES NO                                                                                                    |
|                                                                                                    |                                                                                                    |
| Please answer Yes or No to:                                                                                                    |                                                                                                    |
|                                                                                                    | Have you already attended a VIRTUS Protecting God's Children Session?                                                                                                    |
| Have you already attended a VIRTUS Protecting God's Children                                                                         | YES NO                                                                                                    |
| Session                                                                                                    |                                                                                                    |
| If you chose NO during the provious step, you will be presented with                                                                 |                                                                                                    |
| a list of upcoming <b>VIRTUS</b> Protecting God's Children instructor-led                                                            | Protecting God's Children for Adults Where: St. Themen Aquinan Cathodral (Pana)                                                                                                    |
| sessions scheduled for the Diocese of Reno and the option to                                                                         | 310 West Second Street                                                                                                    |
| select a Protecting God's Children for Adults online training session.                                                               | <u>vvrieti</u> . Saturday, July 30, 2022<br>12:00 PM                                                                                                    |
| When you find the instructor-led session training you wish to attend                                                                 | Estimated length of 3 hrs<br>session:                                                                                                    |
| or the accessible online training, click the circle and then click<br>Complete Registration                                          | <u>Spaces remaining</u> : 13 of 15<br>Language: This session will be conducted in English                                                                                                    |
|                                                                                                    | Notes: The Session will be held in Righini Hall. AWARENESS SESSIONS ARE FOR ADULTS<br>18 YEARS AND OLDER. CHILDREN OF ANY AGE ARE NOT PERMITTED.                                                                                                    |
| If you chose YES, you will be presented with a list of all instructor-                                                               | Wheelchair<br>accessible: Yes                                                                                                    |
| led VIRTUS sessions conducted in the Diocese of Reno.                                                                                |                                                                                                    |
| Choose the session you attended by clicking the downward arrow and highlighting the session then click <b>Complete Registration.</b> |                                                                                                    |
|                                                                                                    |                                                                                                    |
| Click on Begin Background Check to be directed to the                                                                                |                                                                                                    |
| Selection.com background check secure website, <b>TRAK-1</b> .                                                                       | Your registration is almost complete.                                                                                                    |
| <b>3 1 1 1 1 1 1 1 1 1 1</b>                                                                                                    | One final step                                                                                                    |
|                                                                                                    | As part of our efforts to create and maintain a safe environment for the children and volunteers of our diocese, we have chosen<br>Trak-1 to perform our background checks.                                                                                                    |
|                                                                                                    | Please complete your background check with Trak-1. By clicking on the link below, you will be directed to Trak-1's secure website.                                                                                                    |
|                                                                                                    | *** Complete Trak-1 Background Check ***                                                                                                    |

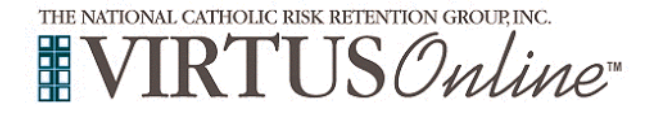

You are now within the secure website of **PeopleFacts**. Please click on **Enter Background Check** Info to proceed. If you have any issues with the background check submission, please contact **PeopleFacts** at **consumerquestions@trak-1 or call 800-600-**8999.

**Please note:** Once you close the **PeopleFacts** screen and have chosen **Online Training**, you will need to go back to <u>www.virtus.org</u> and enter your login information to complete the Protecting God's Children Online Awareness Session module.

If you chose to attend the <u>Live instructor-led</u> Protecting God's Children Awareness session, you will receive a confirmation email.

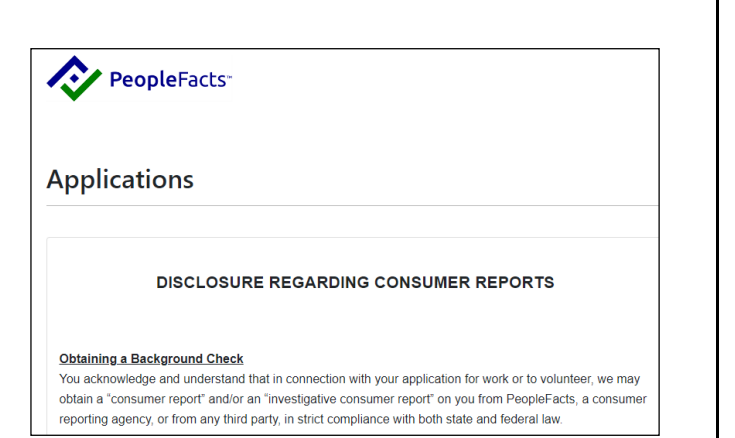

For <u>Online Training only</u>, **click** the link within the box that says "**Current Training**" to complete your online module.

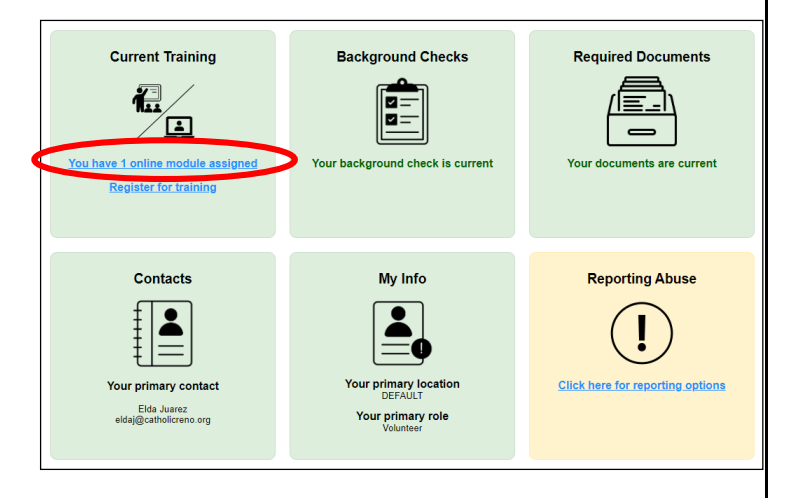

To complete <u>online training</u>, please click on the **green circle** to begin the **Online Training** 

Please note that you will be notified via email each month and required to complete 24 bulletins for two years, and then a final email reminder to complete a re-certification online training module. Upon completion, the last screen will allow you to **print** a certificate, and you will always have the ability to log back into your account and access the certificate.

#### **Online Training Modules**

Please note that you will notified via email each month and required to complete 24 bulletins for two years, and then a final email reminder to complete a re-certification online training module.

To begin your online training, please click the title of your assigned training:

Protecting God's Children® Online Awareness Session 4.0 Assigned: 06/02/2022 Due: 06/16/2022

Other Languages Available (You may change versions) Otros idiomas disponibles (puede cambiar versiones)

Change to: Protecting God's Children® Online Awareness Session 4.0 (Español)

If you have additional questions about VIRTUS Online training, please contact the VIRTUS Help Desk at 1-888-847-8870.

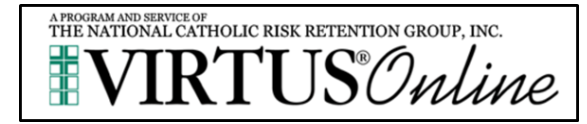